# MOVERIO<sup>™</sup> BT-100

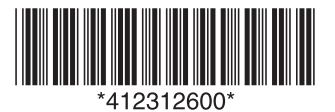

# Quick Start

See your User's Guide for important safety information and instructions on setting up your Moverio BT-100 before following the instructions contained here.

#### **Unlocking your Moverio BT-100**

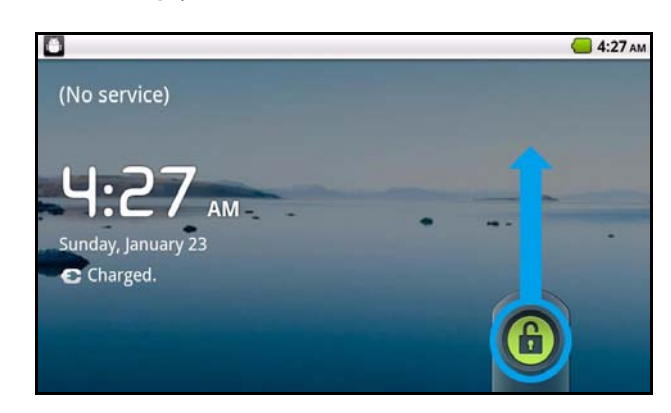

- 1. While wearing the headset, touch the trackpad with your finger to display a pointer.
- 2. Slide your finger on the trackpad to move the pointer on the **G** icon.
- 3. Tap and hold your finger on the bottom of the trackpad for about one second. The pointer enlarges indicating that you can drag the selected icon.
- 4. Drag the 💼 icon up to unlock your Moverio.

# **Connecting to a wireless network**

- 1. From the Home screen, select **Settings**, then **Wireless** & networks, then Wi-Fi settings.
- 2. Select **Wi-Fi**. Available wireless LAN networks are displayed.
- 3. Select the wireless LAN network you want to connect to.
- 4. If you selected a wireless LAN network with security enabled, enter the password.

For more information on connecting to a wireless network, see the built-in help system by selecting **Help** from the Home screen.

# Installing applications

- 1. Make sure your Moverio is connected to a wireless network and the microSD card is inserted in it.
- 2. Make sure the date and time is set correctly on your Moverio. Incorrect date and time settings can cause some applications to not install properly.

**Note:** To adjust the date and time, select **Settings** on the Home screen, then **Date & time**.

 Enable your Moverio to install third party applications.
From the Home screen, select Settings, then Applications. The following screen appears:

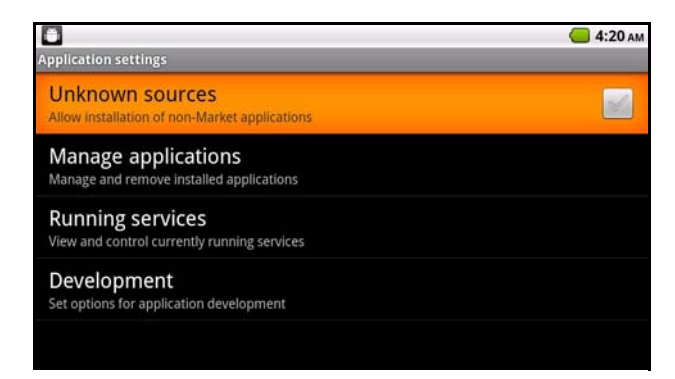

4. Select **Unknown sources**. Select **OK** when the Attention screen appears.

**Caution**: Turning on the Unknown sources setting can leave your Moverio and personal data more vulnerable to attack by malicious applications. Be sure to install applications from reputable sources only.

5. Visit **www.epson.com/moverio** for a list of recommended app stores and applications.

**Note:** Some applications may not be supported by the Moverio BT-100. See www.epson.com/moverio before purchasing any applications.

# Transferring files from your computer to your Moverio BT-100

Note: Visit www.epson.com/moverio for supported file types.

- 1. Make sure your Moverio is turned on, unlocked, and the microSD card is inserted.
- 2. Connect the Moverio controller to your computer using the included USB cable. The following screen appears on your headset:

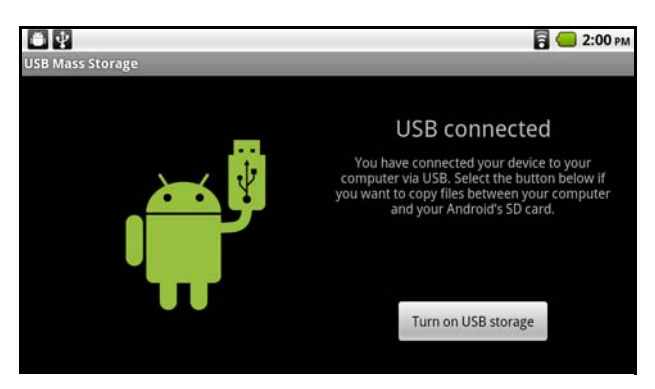

- 3. Select **Turn on USB storage**. Your computer recognizes the microSD card as a removable drive.
- 4. Do one of the following to access the microSD card from your computer:
  - Windows®: Open My Computer, Computer, or Windows Explorer. Then select the removable drive icon.
  - Mac OS X: Select the removable drive icon on your desktop.
- 5. Drag the files you want to transfer to the desired folder on the removable drive.

**Caution:** Do not disconnect the USB cable or remove the microSD card while copying data or accessing a file. Otherwise, the data could be corrupted.

- 6. When done, do one of the following to eject the removable drive.
  - Windows: Open My Computer, Computer, or Windows Explorer. Then right-click the removable drive, and select Eject.
  - **Mac OS X:** Drag the removable drive icon for your Moverio from the desktop into the trash.
- 7. Select Turn off USB storage on the Moverio screen.

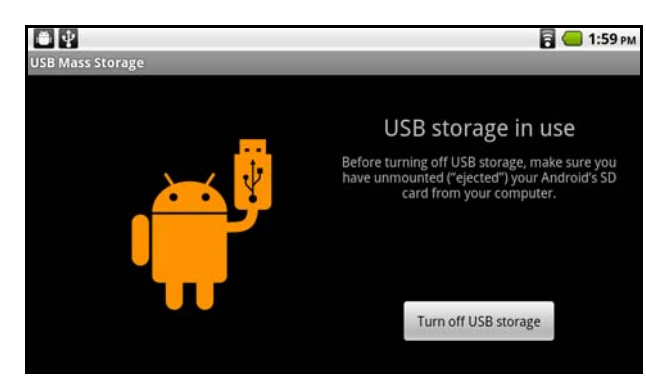

- 8. Disconnect the USB cable from the controller and your computer.
- 9. On the Moverio screen, select **Gallery** (for photos and videos) or **Music** to view the files you transferred.

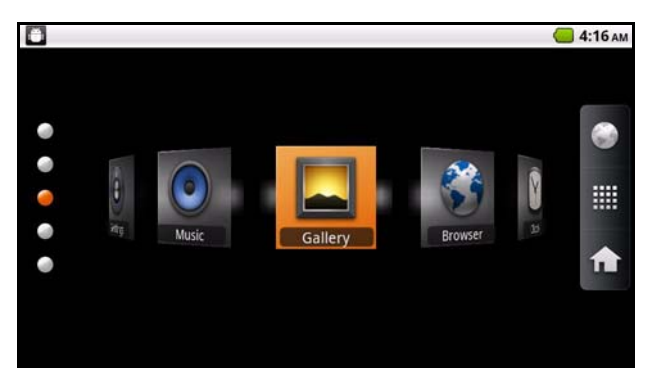

# Troubleshooting

- 32GB microSD cards cannot be formatted using the Moverio BT-100. If you need to format a 32GB microSD card, format it on your computer using the FAT32 file system. (A separate microSD card reader may be required.)
- Epson recommends using the included microSD card or another microSD card between 4 and 8 GB when updating the Moverio BT-100 firmware. Firmware updates may not install correctly using 16GB or larger microSD cards.

### Where to get help

#### Manual

See the *User's Guide* for important safety information, general setup and usage information, and troubleshooting tips.

#### Help

Use the built-in help system by selecting **Help** from the Home screen for basic and in depth usage instructions, maintenance instructions, troubleshooting tips, and specifications.

#### **Telephone support services**

To speak with a support specialist, call:

US: (562) 276-4394, 7 AM to 5 PM, Pacific Time, Monday through Friday

Canada: (905) 709-3839, 7 AM to 5 PM, Pacific Time, Monday through Friday

Days and hours of support are subject to change without notice. Toll or long distance charges may apply.

#### **Internet support**

Visit **www.epson.com/moverio** for usage tips, recommended applications, and other helpful advice.

Visit **www.epson.com/support/bt100** for solutions to common problems. You can download firmware updates and documentation, get FAQs and troubleshooting advice, or e-mail Epson.

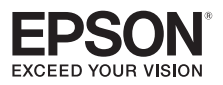

EPSON is a registered trademark, Moverio is a trademark, and EPSON Exceed Your Vision is a registered logomark of Seiko Epson Corporation. General Notice: Other product names are for identification purposes only and may be trademarks of their respective owners. Epson disclaims any and all rights in those marks.

This information is subject to change without notice.

© 2012 Epson America, Inc. 3/12 Printed in: XXXXXX